## Les thèmes du portail – Manuel d'utilisation

## Leçon 8: Comment créer pour ma recherche un QuickSet personnalisé, à savoir mon propre dossier de bases de données?

Lors de la leçon précédente, nous avons appris à utiliser la fonctionnalité QuickSets pour notre recherche. Or, cette fois-ci, nous allons apprendre à créer notre propre dossier QuickSet, que nous pourrons utiliser pour la recherche.

Connectez-vous d'abord au portail de documentation électronique du Consortium Luxembourg sur <u>www.portail.bnu.lu</u>. Nous avons vu que certaines bases de données pouvant faire l'objet d'une recherche (« Searchable ») sont interdites d'accès ( ), à moins que l'utilisateur ne se soit connecté au portail. Il vaut donc mieux se connecter aussitôt au

portail en cliquant sur le cadenas (<sup>6</sup>) qui se trouve dans le coin supérieur droit de l'écran.

Pour créer votre propre dossier QuickSet, il faut passer par trois étapes:

- 1. Trouver les bases de données pour les ajouter à « Espace perso. », qui est votre espace personnel au sein du portail.
- 2. Créer un nouveau dossier QuickSet.
- 3. Utiliser votre nouveau QuickSet pour vote recherche.

Concernant la première étape, si vous avez bien suivi ce manuel d'utilisation, vous ne devriez pas avoir de problème à trouver les bases de données :

- Cliquez sur « Bases de données »;
- Vous pouvez trouver une base de données soit en entrant son nom, soit en utilisant la liste A-Z.

Maintenant, pour ajouter la base de données à votre « Espace perso. », cliquer sur le signe , qui se trouve dans la colonne « Actions » de la base de données. Je vais, par exemple, ajouter «SAGE Journals Online» et « SpringerLink (MetaPress) » à ma liste de bases de données.

|                | Ż          | Bibliothèque<br>nationale                         | portail bnu                    | Uni<br>CRI<br>CRI<br>CRI | iversité du Luxembourg<br>P-Gabriel Lippmann<br>P-Henri Tudor<br>P-Santé |                                    |       |
|----------------|------------|---------------------------------------------------|--------------------------------|--------------------------|--------------------------------------------------------------------------|------------------------------------|-------|
| Reche<br>Bases | rche Ba    | nses de données Périod<br>nées Liste des bases de | iques MetaRecherche<br>données | Espace perso.            |                                                                          |                                    | ⊕ 6 ? |
| List           | te de      | es bases de (                                     | données                        |                          |                                                                          |                                    |       |
| Recher         | rcher "A 1 | to Z List = S''trouvés 15 Ba                      | ises de données                |                          |                                                                          |                                    |       |
| Liste d        | les résul  | tats <u>Vue abrégée</u>                           |                                |                          |                                                                          |                                    |       |
| SAGE -         | SUDOC      |                                                   | Aller sur                      | MetaRecherch             | <u>ne</u>                                                                | <précédent suivant=""></précédent> |       |
|                | Nom de     | la base de données                                |                                |                          | Туре                                                                     | Actions                            |       |
|                | SAGE Jo    | urnals Online Plein Texte                         |                                |                          | Index , Searchable                                                       | (j⊕Q                               |       |
|                | Schweiz    | erische Nationalbibliografie : E                  | as Schweizer Buch              |                          | Link                                                                     | (i) ( <del>+</del> )               |       |
|                | Science    | and Technology Policy Resear                      | ch (SPRU)                      |                          | Search-and-go                                                            | ( <b>i</b> ) 🕂 🔍                   |       |
|                | Science    | Direct (Elsevier)                                 |                                |                          | Index , Searchable                                                       | ĺ€Q                                |       |
|                | SciVerse   | e Hub                                             |                                |                          | Index , Link                                                             | (i) 🕀                              |       |
|                | SCOPUS     | (Elsevier)                                        |                                |                          | Index , Searchable                                                       | (j)⊕Q,                             |       |
|                | Serials D  | irectory (EBSCO)                                  |                                |                          | Index , Searchable                                                       | í€Q                                |       |
|                | SOSIG S    | ocial Science Gateway                             |                                |                          | Searchable                                                               | ĺ€Q                                |       |
|                | Springer   | Link - eBooks                                     |                                |                          | Index , Livres électroniques<br>, Searchable                             | í)⊕Q                               |       |
|                | Springer   | Link (MetaPress) Plein Texte                      |                                |                          | Index , Searchable                                                       | (j⊕Q                               |       |
|                | SSRN eL    | ibrary Plein Texte                                |                                |                          | Link                                                                     | (i)+                               |       |
|                | Stanford   | Encyclopedia of Philosophy                        |                                |                          | Search-and-go                                                            | ĺ€Q                                |       |
|                | Statsbibli | ioteket                                           |                                |                          | Searchable                                                               | ( <b>i</b> +Q                      |       |
|                | StradaLe   | Plein Texte Accès local lim                       | ité à: 🔒 💵                     |                          | Index , Link                                                             | ( <b>i</b> )+                      |       |
|                | SUDOC      |                                                   |                                |                          | Searchable                                                               | í€Q                                |       |
| SAGE -         | SUDOC      |                                                   | Aller sur                      | MetaRecherch             | ne                                                                       | <précédent suivant=""></précédent> |       |
|                |            |                                                   |                                | Powered by E             | XLIDIIS Metalib                                                          |                                    |       |
|                |            |                                                   |                                |                          |                                                                          |                                    |       |

Le signe plus deviendra gris et il contiendra une petite flèche bleue ( ).

| 💐 Bibliothèque po                                                                               | rtail bnu            | Univer<br>CRP-Gé<br>CRP-Hé<br>CRP-Sa | sité du Luxembourg<br>sbriel Lippmann<br>enri Tudor<br>nté |                                    | BNL          |
|-------------------------------------------------------------------------------------------------|----------------------|--------------------------------------|------------------------------------------------------------|------------------------------------|--------------|
| Recherche <mark>Bases de données</mark> Périodiques<br>Bases de données Liste des bases de donn | MetaRecherche<br>ées | Espace perso.                        |                                                            |                                    | ⊕ <b>à</b> ? |
| Liste des bases de don<br>Rechercher "A to Z List = S" trouvés 15 Bases d                       |                      |                                      |                                                            |                                    |              |
| Liste des résultats <u>Vue abrégée</u>                                                          |                      |                                      |                                                            |                                    |              |
| SAGE - SUDOC                                                                                    | Aller sur            | MetaRecherche                        |                                                            | <précédent suivant=""></précédent> |              |
| Nom de la base de données                                                                       |                      |                                      | Туре                                                       | Actions                            |              |
| SAGE Journals Online Plein Texte                                                                |                      |                                      | Index , Searchable                                         | (1) <del>(1)</del> Q               |              |
| Schweizerische Nationalbibliografie : Das Sch                                                   | nweizer Buch         |                                      | Link                                                       | ( <b>i</b> )+                      |              |
| Science and Technology Policy Research (SP                                                      | <u>RU)</u>           |                                      | Search-and-go                                              | ( <b>ì</b> ⊕Q,                     |              |
| ScienceDirect (Elsevier)                                                                        |                      |                                      | Index , Searchable                                         | ĺ€Q                                |              |
| SciVerse Hub                                                                                    |                      |                                      | Index , Link                                               | (i) 🛨                              |              |
| SCOPUS (Elsevier)                                                                               |                      |                                      | Index , Searchable                                         | ĺ€Q                                |              |
| Serials Directory (EBSCO)                                                                       |                      |                                      | Index , Searchable                                         | ( <b>ì</b> ⊕Q                      |              |
| SOSIG Social Science Gateway                                                                    |                      |                                      | Searchable                                                 | (j)⊕Q,                             |              |
| SpringerLink - eBooks                                                                           |                      |                                      | Index , Livres électroniques<br>, Searchable               | í)⊕Q                               |              |
| SpringerLink (MetaPress) Plein Texte                                                            |                      |                                      | Index , Searchable                                         | ( <u>1</u> €, Q,                   |              |
| SSRN eLibrary Plein Texte                                                                       |                      |                                      | Link                                                       | ( <b>i</b> )+                      |              |
| Stanford Encyclopedia of Philosophy                                                             |                      |                                      | Search-and-go                                              | (i)⊕Q,                             |              |
| Statsbiblioteket                                                                                |                      |                                      | Searchable                                                 | ĺ€Q                                |              |
| StradaLex Plein Texte Accès local limité à:                                                     | 3 uni                |                                      | Index , Link                                               | (i) +                              |              |
| SUDOC                                                                                           |                      |                                      | Searchable                                                 | (i)⊕Q                              |              |
| SAGE - SUDOC                                                                                    | Aller sur            | MetaRecherche                        |                                                            | <précédent suivant=""></précédent> |              |
| Powered by EXLIDIS Metalib<br>Turn Off Auto Refresh   Accessibility Statement and Disclaimer    |                      |                                      |                                                            |                                    |              |

Maintenant, cliquez sur « Espace perso. » dans le menu, et ensuite sur « Mes bases de données » dans le sous-menu. Vous trouverez vos bases de données dans la liste nommée « Bloc-notes ».

| 3                               | Bibliothèque<br>nationale            | portai                                    | l bnu                                                        | Université du Luxembo<br>CRP-Gabriel Lippmann<br>CRP-Henri Tudor<br>CRP-Santé | urg     | BNL          |
|---------------------------------|--------------------------------------|-------------------------------------------|--------------------------------------------------------------|-------------------------------------------------------------------------------|---------|--------------|
| Recherche Bas<br>Panier Mes bas | es de données Pé<br>ses de données N | ériodiques   MetaF<br>1es périodiques   I | Recherche <mark>Espace pers</mark><br>Historique Préférences | 0.                                                                            |         | ⊕ <b>}</b> ? |
| Mes bas                         | es de doi                            | nnées                                     |                                                              |                                                                               |         |              |
| Sél. le dossier:                | Dossier temporaire                   | • 🗢                                       | Bloc-notes                                                   |                                                                               |         |              |
|                                 |                                      | *5 \$ 16                                  |                                                              |                                                                               | Pin 🖻   |              |
| Nom de la base de               | e données. Type                      | Actions                                   | Nom de la base de donnée                                     | is Type                                                                       | Actions |              |
|                                 |                                      |                                           | SAGE Journals Online                                         | Index ,<br>Searchable                                                         | €×i     |              |
|                                 |                                      |                                           | SpringerLink (MetaPre                                        | <u>ss)</u> Index ,<br>Searchable                                              | €×i     |              |
|                                 |                                      |                                           |                                                              |                                                                               |         |              |
|                                 |                                      |                                           |                                                              |                                                                               |         |              |
|                                 |                                      |                                           |                                                              |                                                                               |         |              |
|                                 |                                      |                                           |                                                              |                                                                               |         |              |
|                                 |                                      |                                           |                                                              |                                                                               |         |              |
|                                 |                                      |                                           |                                                              |                                                                               |         |              |
|                                 |                                      |                                           |                                                              |                                                                               |         |              |
|                                 |                                      |                                           |                                                              |                                                                               |         |              |
|                                 |                                      |                                           |                                                              |                                                                               |         |              |
|                                 |                                      |                                           | Remard by Evil                                               | Hetelik                                                                       |         |              |
|                                 |                                      | Turp Off                                  | Auto Defresh   Accessibility                                 | Statement and Discle                                                          | aimer   |              |
|                                 |                                      | <u>run on</u>                             | we vereen L weessibling                                      | oracomonicana Disolo                                                          | antron_ |              |
|                                 |                                      |                                           |                                                              |                                                                               |         |              |

La deuxième étape consiste à créer un dossier QuickSet. A cet effet, cliquez sur le symbole « Créer un nouveau dossier » qui se trouve sur le côté gauche de l'écran.

| Mes bases de données                    |  |  |  |  |  |  |
|-----------------------------------------|--|--|--|--|--|--|
| Sél. le dossier: Dossier temporaire 🗨 🗢 |  |  |  |  |  |  |
| Nom de la base de données Type Actions  |  |  |  |  |  |  |
| Créer un nouveau dossier                |  |  |  |  |  |  |

Une fenêtre s'affichera dans laquelle vous pourrez entrer le nom et la description de votre nouveau QuickSet.

| Nom du dossier: | revues sciences sociale |
|-----------------|-------------------------|
|                 |                         |
|                 |                         |
|                 |                         |
|                 |                         |
|                 |                         |
| Description:    |                         |
|                 |                         |
|                 |                         |
|                 |                         |

Le nom du dossier est indispensable. Donc, entrez au moins un nom et cliquez sur le bouton « Sauvegarder ». Votre nouveau dossier apparaîtra dans la liste défilante « Sél.dossier ».

| Mes bases de données                                                                                                    |   |
|----------------------------------------------------------------------------------------------------|---|
| Sél. le dossier : revues sciences sociales Image: Construction of the second second seco | Î |

Maintenant, vous êtes prêts à ajouter des bases de données à votre nouveau dossier. Dans la liste « Bloc-notes », vous verrez à côté de chaque base de données une flèche bleue pointant dans la direction gauche. En cliquant sur cette flèche, la base de données sera copiée depuis votre liste « Bloc-notes » vers votre dossier QuickSet qui se trouve sur le côté gauche de l'écran.

| Mes bases de données                                       |                       |             |                                 |                       |         |  |  |
|------------------------------------------------------------|-----------------------|-------------|---------------------------------|-----------------------|---------|--|--|
| Sél. le dossier: revues sciences sociales 💽 🗢 🛛 Bloc-notes |                       |             |                                 |                       |         |  |  |
|                                                            |                       | 10 10 10 10 |                                 |                       | Pin 🔂 🗇 |  |  |
| Nom de la base de doni                                     | nées Type             | Actions     | Nom de la base de données       | Туре                  | Actions |  |  |
| <u>SpringerLink</u><br>(MetaPress)                         | Index ,<br>Searchable | i⊗∂         | SAGE Journals Online            | Index ,<br>Searchable | €×i     |  |  |
|                                                            |                       |             | <u>SpringerLink (MetaPress)</u> | Index ,<br>Searchable | €⊗i)    |  |  |
|                                                            |                       |             |                                 |                       |         |  |  |

Si vous voulez ajouter davantage de bases de données qui ne se trouvent pas dans votre « Bloc-notes », retournez à l'écran « Bases de données » et effectuez les mêmes étapes vues plus haut. Vous pouvez ajouter autant de bases de données que vous désirez.

Après avoir créé votre QuickSet, si vous retournez à l'écran « Bases de données », vous verrez le dossier que vous avez créé (sous « MySets »). Dorénavant, vous pourrez l'utiliser pour votre recherche.

| ÷,                                                                            | Bibliothèque<br>nationale                                                                                                    | portail bnu                                              | Université du Luxembourg<br>CRP-Gabriel Lippmann<br>CRP-Henri Tudor<br>CRP-Santé | BNL   |  |  |  |  |
|-------------------------------------------------------------------------------|----------------------------------------------------------------------------------------------------|----------------------------------------------------------|----------------------------------------------------------------------------------|-------|--|--|--|--|
| Recherche B<br>Recherche R                                                    | ases de données Pé<br>ésultats                                                                                                    | iriodiques   MetaRecherche   Espace p                    | perso.                                                                           | ⊕ 6 ? |  |  |  |  |
| Recher                                                                        | che                                                                                                    |                                                          |                                                                                  |       |  |  |  |  |
| Vous effectuez v<br>Entrez un terme (<br>électroniques à a<br>locaux des memb | Vous effectuez votre recherche dans un ensemble prédéfini de bases de données. Cliquez sur le titre de l'ensemble pour en voir le contenu.<br>Entrez un terme de recherche et cliquez sur le bouton 'Go'. Le lecteur inscrit à la BnL a accès à des bases de données et des périodiques<br>électroniques à accès restreint ainsi qu'à son espace personnel. Toutefois certaines ressources ne sont accessibles qu'à partir des réseaux<br>locaux des membres du consortium. |                                                          |                                                                                  |       |  |  |  |  |
| Avancée                                                                       |                                                                                                    |                                                          |                                                                                  |       |  |  |  |  |
| Tous che                                                                      | amps 💌 maladie d<br>amps 💌                                                                                                    | e Parkinson                                              | Et I Go                                                                          |       |  |  |  |  |
| MySets<br>C <u>revues sciences sociales</u>                                   |                                                                                                    |                                                          |                                                                                  |       |  |  |  |  |
| QuickSets<br>© <u>e-journals</u><br>Effectuez                                 | une recherche                                                                                                    | C <u>e-books</u><br>Effectuez une recherche              | Ĉ <u>Réseau national bibnet.lu</u>                                               |       |  |  |  |  |
|                                                                               |                                                                                                    | Powered by<br><u>Turn Off Auto Refresh</u>   <u>Acce</u> | ExLibits Metalib<br>sssibility Statement and Disclaimer                          |       |  |  |  |  |

Lors de notre prochaine leçon, nous apprendrons comment sauvegarder une recherche.